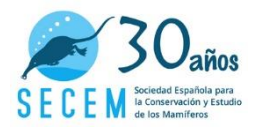

## DAR DE ALTA UN ITINERARIO EN OBSERVATION.ORG

- 1) <a href="https://observation.org/projects/">https://observation.org/projects/</a>
- 2) Haz clic en proyecto Plan SAFE
- 3) Haz clic en + visita
- Debajo de localización observaréis "Type location or municipality and select in dropdown or on map. Or create your own project location". Haz clic en Or create your own project location

| Añadir - Explo    | arar • Provectos • Acerca de • Comunidad • Situ                                                         | o antiguo         |                   |      |
|-------------------|----------------------------------------------------------------------------------------------------|-------------------|-------------------|------|
|                   |                                                                                                    | -                 |                   |      |
| Añadir nue        | eva visita                                                                                              |                   |                   |      |
| Proyecto          | Plan SAFE                                                                                               | +                 |                   |      |
| Protocolo         | Roadkill monitoring Spain                                                                               |                   |                   |      |
| Localización      | seleccionar localización *                                                                              |                   |                   |      |
|                   | Type location or municipality and select in dropdown or<br>on map. Or create your own project location. |                   |                   |      |
| Limpiar selección |                                                                                                    |                   | EUROPE            | ASIA |
|                   |                                                                                                    | Atlentic<br>Ocean |                   | Are  |
|                   |                                                                                                    |                   | the states of the |      |

Imagen 1: Pantalla inicial de Plan SAFE dentro de observation.org

5) Aparece un mapa. Añade un nombre a tu itinerario, que sea informativo, por ejemplo, las localidades o parajes que atraviesa). Después, usa la herramienta "línea" para crear el itinerario, haciendo clic para ir creando puntos. El itinerario se cierra con un doble clic. Comprueba su longitud (recuerda que, para caminar se recomiendan 5 km (mínimo 3km), para bicicleta 15 km (mínimo 10km) y paras coche un mínimo de 20 km (conductor + voluntario). Finalmente haz clic en guardar.

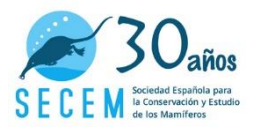

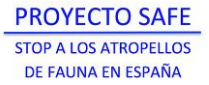

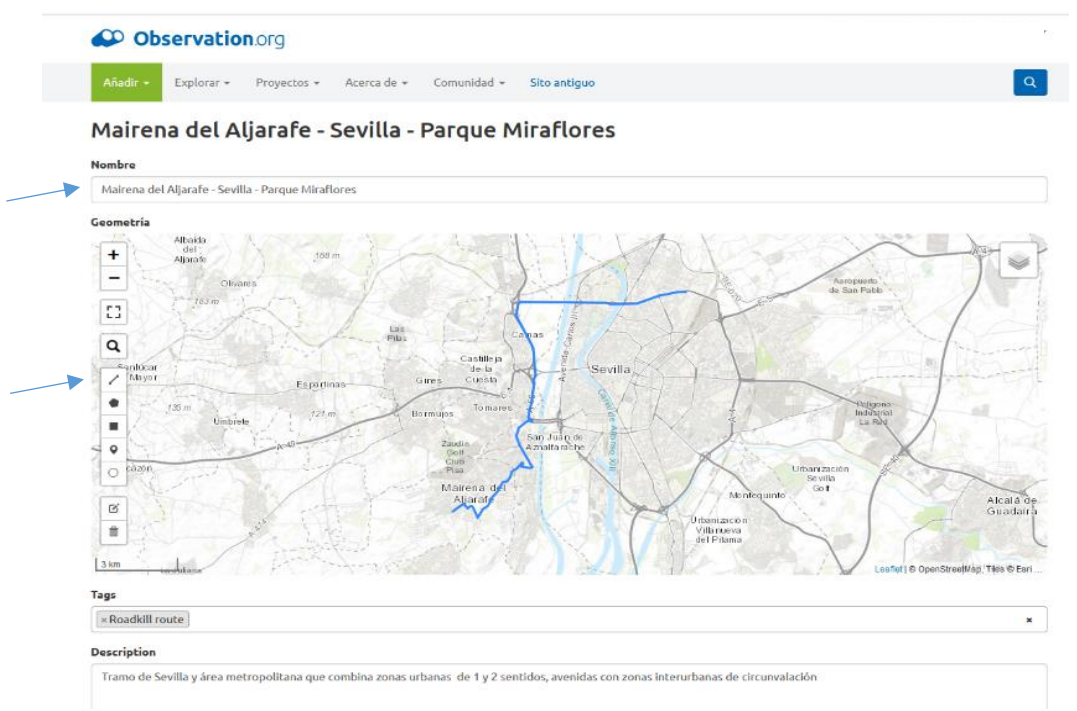

Imagen 2: Ejemplo de un itinerario creado junto a ciudad de Sevilla

6) Comprueba que has introducido bien itinerario haciendo clic en tu nombre de usuario (zona superior a la derecha), ir a localizaciones personales, cuando estés en la nueva pantalla busca "localizaciones de proyecto del usuario"

| Nombre     Bioblitzes     acciones       Doñana Norte Ecotono Birding     0     Q.zoom al @ Editari @ Boartari       Entorno Olavide     0     Q.zoom al @ Editari @ Boartari       Ladera Mesa Grande Aznatcóllari     0     Q.zoom al @ Editari @ Boartari       Riopudio     0     Q.zoom al @ Editari @ Boartari       arroyo Porzuna     0     Q.zoom al @ Editari @ Boartari                                                                                                    | nombre                         | Filtrar Limpiar | filtros                    | + Nueva localización personal          |
|----------------------------------------------------------------------------------------------------|--------------------------------|-----------------|----------------------------|----------------------------------------|
| Doñana Norte Ecotono Birding 0 Q zoma & Editar 0 sortar   Entorno Olavide 0 Q zoma & Editar 0 sortar   Ladera Mesa Grande Aznalcóllar 0 Q zoma & Editar 0 sortar   Riopudio 0 Q zoma & Editar 0 sortar   arroyo Porzuna 0 Q zoma & Editar 0 sortar                                                                                                    | Nombre                         | Bioblitzes      | acciones                   | Localizaciones de proyecto del usuario |
| Entorno Olavide 0 Q.zoom a Z.tadera Olavida Olavida   Ladera Mesa Grande Aznalcóllar 0 Q.zoom a Z.tadera C.tadera   Riopudio 0 Q.zoom a Z.tadera C.tadera   arroyo Porzuna 0 Q.zoom a Z.tadera C.tadera                                                                                                    | Doñana Norte Ecotono Birding   | 0               | Q zoom a Seditar Borrar    | +                                      |
| Ladera Mesa Grande Aznalcóllar 0 Q zom a Ø Editar O Borrar E Garrar Bevrite   Riopudio 0 Q zom a Ø Editar O Borrar C Garrar Mod A de Custar   arroyo Porzuna 0 Q zom a Ø Editar O Borrar D Garrar                                                                                                    | Entorno Olavide                | 0               | Q zoom a CEditar Dorrer    | det camino                             |
| Riopudio 0 Quooma @ Editar Chorrac<br>arroyo Porzuna 0 Quooma @ Editar Chorrac                                                                                                    | Ladera Mesa Grande Aznalcóllar | 0               | & zoom a Belitar Borrar    | 240 m 240 m Savila                     |
| arroyo Porzuna 0 Q zoom a @ £68ar DBorner                                                                                                    | Riopudio                       | 0               | 🔍 zoom a 🖉 Editar 📋 Borrar | cille Alcala da                        |
|                                                                                                    | arroyo Porzuna                 | 0               | Q zoom a CEditar Borrar    | Cuadarra<br>Dos Hermañas               |
|                                                                                                    |                                |                 |                            | Portugal                               |
|                                                                                                    |                                |                 |                            | PUROLE PUROLE                          |
| Enterno Carterio Carterio Cart |                                |                 |                            |                                        |

Imagen 3: Ejemplo de localizaciones personales de un usuario de observation

7) Debes visualizar tu nuevo itinerario con la opción de "añadir visita" e "importar trayecto desde móvil"